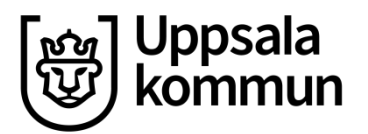

## Installation av drivrutiner till skanner

1. Klicka på ikonen "Programkatalog" som finns på datorns skrivbord.

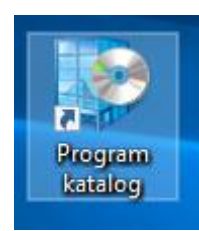

2. I sökrutan i högra hörnet skriver du "dynamic" sedan trycker du på enter.

| Software Center   |                                      | - 🗆 ×  |
|-------------------|--------------------------------------|--------|
| Uppsala<br>kommun |                                      |        |
| 🗄 Program 🛛 3     | Alla Obligatoriskt Dynamid           | م      |
| 2 Uppdateringar   | Filter Alla   Sortera effer: Senaste | 1≣ ⊞ ⊞ |
| 🔁 Operativsystem  |                                      |        |

3. Klicka på Dynamic web TWAIN...

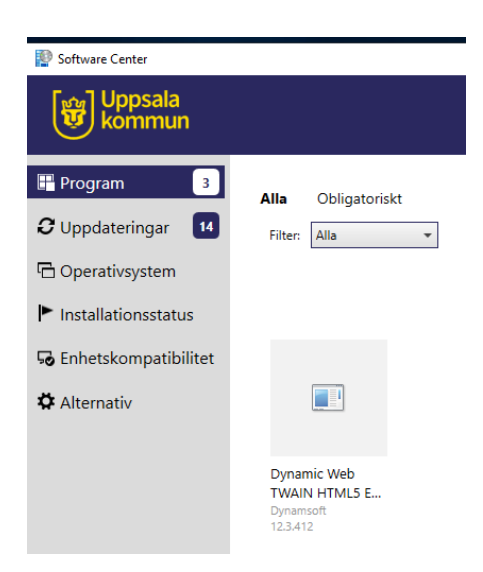

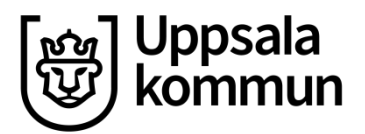

## 4. Klicka på "Installera"

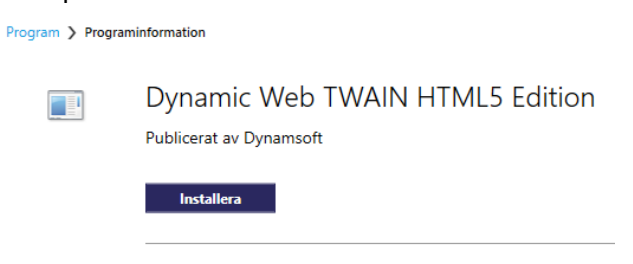

## 5. Gå tillbaka till "Program" i vänstermenyn

| Software Center   |                                       |  |
|-------------------|---------------------------------------|--|
| Uppsala<br>kommun |                                       |  |
| 💾 Program         | Alla Obligatoriskt                    |  |
| C Uppdateringar   | Filter: Alla   Sortera efter: Senaste |  |
| 🗗 Operativsystem  |                                       |  |

- 6. Skriv "hp" i sökfönstret uppe i högra hörnet
- 7. Klicka på "HP Scan" och välj Installera

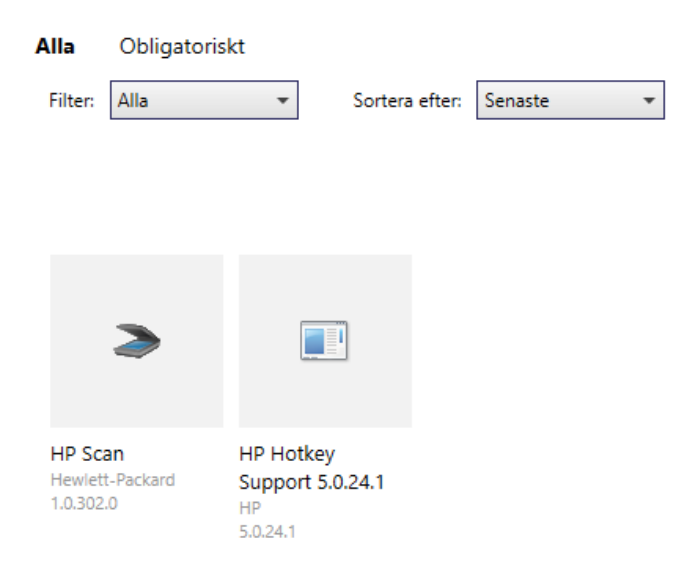